# DSP840 OPOS Driver Operation Manuals

#### Contents

| Operating System Environment              | 2  |
|-------------------------------------------|----|
| Display Hardware setting                  | 3  |
| DIP switch setting                        | 3  |
| Installation software                     | 4  |
| Software Manual                           | 7  |
| OPOSLineDisplay Register of Demo Software | 9  |
| Setting OPOSLineDisplay baudrate          | 11 |
| OPOS LindDisplayTester of Demo Software   | 14 |
| Test MSPOS09 and DSP840 OPOS driver.      | 17 |

## **Operating System Environment**

- Windows XP.
- Windows7.

## **Display Hardware setting.**

### **DIP** switch setting

- A. 0 means DIP switch is at OFF position.1 means DIP switch is at ON position.
- B. The DSP840's DIP switch setting is Automatic command mode, the SW9&10 should be set to OFF "0" position. See figure 1-1.
- C. You must turn off the DSP840 power supply when you changed DIP Switch Setting.

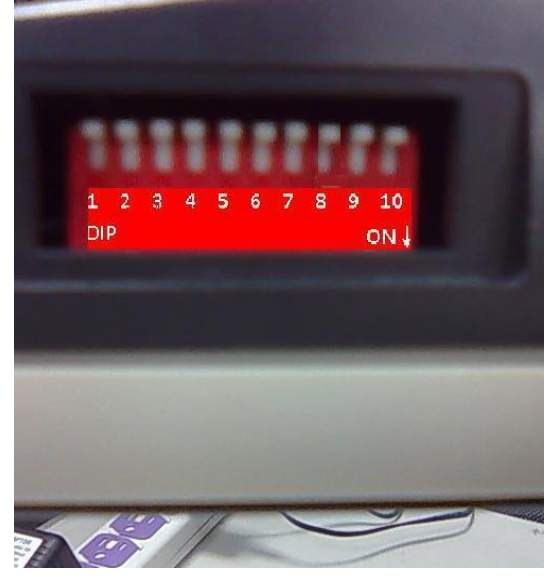

Figure 1-1. DIP Switch is auto.

## Installation software

- Please first remove all old DSP840 OPOS driver.
- Installation of the DSP840 Utility.
  - The System environment is Windows XP.
    - Double click DSP840\_Utility\_V2\_1\_0\_PDR00004.exe.
    - ◆ Please follow DSP840\_Utiilty- Installshield Wizard Dialog, see figure 2-3~2-6.
  - The System environment is Windows 7.
    - Select the DSP840\_Utility\_V2\_1\_0\_PDR00004.exe press mouse right key then click Run as administrator. See figure 2-1.
    - Display the User Account Control Dialog, press Yes button, see figure 2-2.
    - Please follow DSP840\_Utilty- Installshield Wizard Dialog, see figure 2-3~2-6.

| DSP840_OPOS_V1_1_PSW00 | 107                                                                         | 🛞 User | Account Control                             | <b>X</b>                                                                            |
|------------------------|-----------------------------------------------------------------------------|--------|---------------------------------------------|-------------------------------------------------------------------------------------|
|                        | Open           Run as administrator           Troubleshoot compatibility    | Û      | Do you want<br>unknown pul                  | to allow the following program from an<br>plisher to make changes to this computer? |
|                        | Pin to Taskbar<br>Pin to Start Menu<br>Restore previous versions<br>Send to |        | Program name:<br>Publisher:<br>File origin: | DSP840_Utility_V2_1_0_PDR00004.exe<br><b>Unknown</b><br>Hard drive on this computer |
| Datxer                 | Copy<br>Create shortcut<br>Delete                                           | 🕑 Sh   | ow details                                  | Yes No                                                                              |
|                        | Rename<br>Properties                                                        |        |                                             | Change when these notifications appear                                              |

#### Figure 2-1 Install the DSP840 Utility

in windows 7.

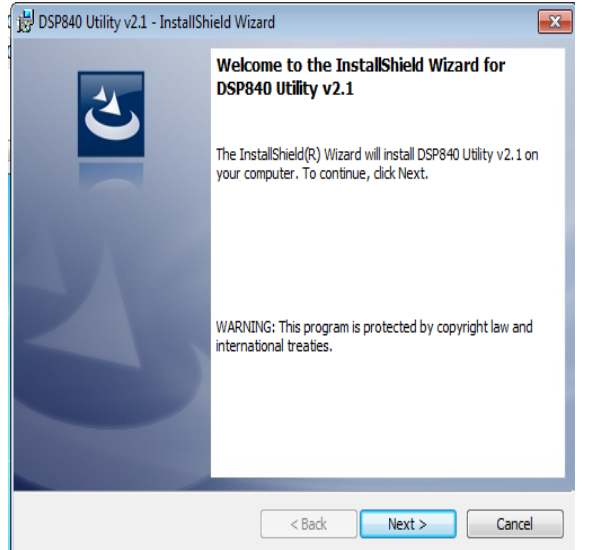

Figure 2-3 DSP840\_Utiilty-

Figure 2-2 user account control.

| l  | 😸 DSP840 Utility v2.1 - InstallShield Wizard           | <b>—</b> X—   |
|----|--------------------------------------------------------|---------------|
| 10 | Customer Information<br>Please enter your information. | 3             |
|    | User Name:                                             |               |
|    | Organization:                                          | _             |
|    | 1                                                      |               |
|    |                                                        |               |
|    |                                                        |               |
|    | InstallShield Kack                                     | lext > Cancel |

Figure 2-4 DSP840\_Utiilty-

Installshield Wizard Dialog (1).

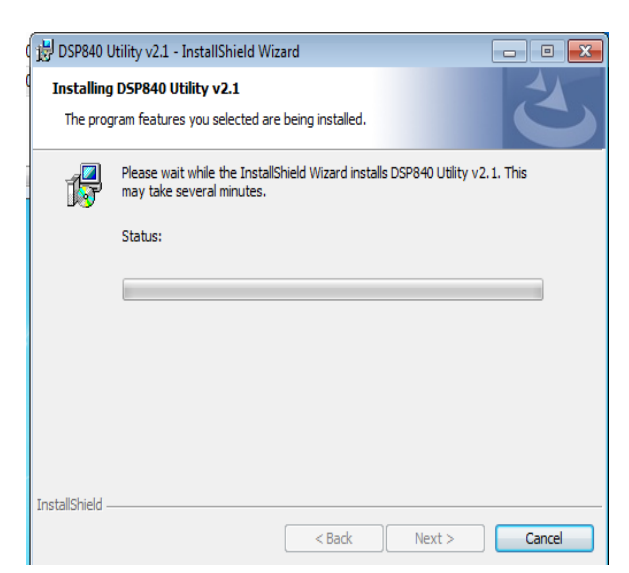

Figure 2-5 DSP840\_Utiilty-Installshield Wizard Dialog (3).

#### Installshield Wizard Dialog (2).

| ) DSP840 Utility v2.1 - InstallS | ihield Wizard                                                                                                | X |
|----------------------------------|----------------------------------------------------------------------------------------------------|---|
| 2                                | InstallShield Wizard Completed                                                                               |   |
|                                  | The InstallShield Wizard has successfully installed DSP840<br>Utility v2.1. Click Finish to exit the wizard. |   |
|                                  |                                                                                                    |   |
| 4                                |                                                                                                    |   |
|                                  |                                                                                                    |   |
|                                  | < Bark Finish Canre                                                                                          | 1 |

Figure 2-6 DSP840\_Utiilty-Installshield Wizard Dialog (4).

- Installation of the DSP840\_OPOS\_V1\_1\_PSW00107.exe
  - The System environment is Windows XP.
    - 1. Double Click the DSP840\_OPOS\_V1\_1\_PSW00107.exe
    - 2. Please follow Installshield Wizard Dialog, see figure 2-9~2-12.
  - The System environment is Windows 7.
    - 1. Select the DSP840\_OPOS\_V1\_1\_PSW00107and Click mouse right key, select run as administrator, see Figure 2-7.
    - 2. Show User Account Control Dialog, press Yes button, see Figure 2-8.
    - 3. Please follow InstallShield Wizard Dialog, see figure 2-9~2-12.
- Complete installation of all software, see figure 2-13 and 2-14.

| DSP840_OPOS_V1_1_PSW00107<br>DSP840_Utility_V2_1_0_PDR0 | Open                                                                               | 🛞 User Account Control 🛛 💌                                                                                           |
|---------------------------------------------------------|------------------------------------------------------------------------------------|----------------------------------------------------------------------------------------------------|
| · _ · · · · · · · · · · · · · · · · · ·                 | Run as administrator<br>Troubleshoot compatibility<br>Share with                   | Do you want to allow the following program from an unknown publisher to make changes to this computer?               |
|                                                         | Pin to Taskbar<br>Pin to Start Menu<br>Restore previous versions<br>Send to<br>Cut | Program name: DSP840_OPOS_V1_1_PSW00107.exe<br>Publisher: <b>Unknown</b><br>File origin: Hard drive on this computer |
| Driver                                                  | Copy<br>Create shortcut<br>Delete                                                  | Show details                                                                                                    |
| Software                                                | Rename<br>Properties                                                               | Change when these notifications appear                                                                               |

Figure 2-7 run as administrator.

2010/Nov./02

Figure 2-8 User Account Control,

Press Yes button.

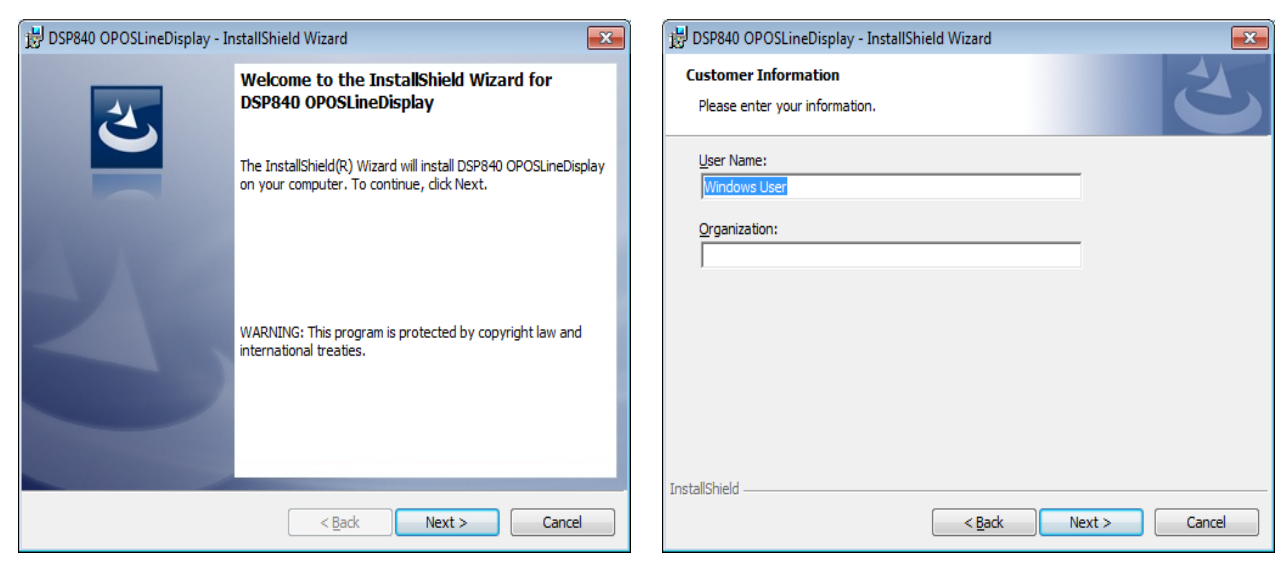

#### Figure 2-9 DSP840 OPOSLineDisplay - Installshield Wizard Dialog (1).

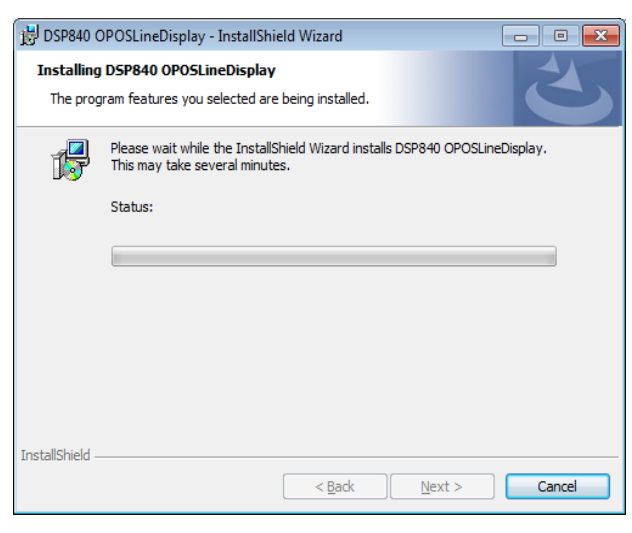

Figure 2-11 DSP840 OPOSLineDisplay

-Installshield Wizard Dialog(3).

| 👦 Default Programs           | ] |
|------------------------------|---|
| 📑 Desktop Gadget Gallery     |   |
| 🟉 Internet Explorer (64-bit) |   |
| <i>6</i> Internet Explorer   |   |
| 🚎 Windows Fax and Scan       | z |
| Windows Update               |   |
| 🛹 XPS Viewer                 |   |
| Accessories                  |   |
| 🐌 Games                      |   |
| J GIGA-TMS                   |   |
| 🔛 DSP840 Utility v2.1        |   |
| 🚟 OPOSLineDisplayRegister    | 6 |
| OPOSLineDisplayTester        |   |
| Maintenance                  |   |
| 🔒 Startup                    |   |
|                              | 1 |
|                              |   |
|                              | I |
|                              |   |
|                              | F |
| Back                         |   |
|                              |   |
| Search programs and files    |   |
|                              |   |
|                              |   |
|                              |   |

Figure 2-13. Complete installation of all 2010/Nov./02

Figure 2-10 DSP840 OPOSLineDisplay -InstallShield Wizard Dialog(2).

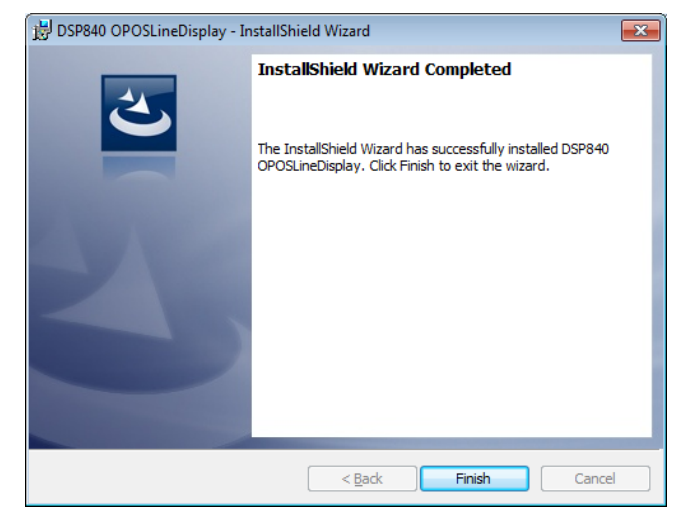

Figure 2-12 DSP840 OPOSLineDisplay -Installshield Wizard Dialog(4).

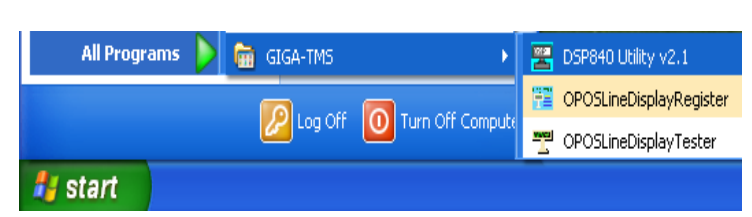

Figure 2-14. Complete installation of all software

software in Window 7.

### **Software Manual**

- Execute the DSP840 Utility software.
  - To Run the DSP840 Utility in Windows XP.
    - 1. start menu  $\rightarrow$  All Programs  $\rightarrow$  GIGA-TMS  $\rightarrow$  DSP840 Utility.
  - To Run the DSP840 Utility in Windows 7.
    - 1. start menu  $\rightarrow$  All Programs  $\rightarrow$  GIGA-TMS $\rightarrow$ DSP840 Utility, press mouse right key then Click run as administrator. See figure 3-1.
    - 2. Display the User Account Control dialog press Yes button. See figure 3-2.

|                                                                    | 1         | Run as administr                                                                                | ator                                            |        |                                             |                                                                                     |
|--------------------------------------------------------------------|-----------|-------------------------------------------------------------------------------------------------|-------------------------------------------------|--------|---------------------------------------------|-------------------------------------------------------------------------------------|
| 🕝 Default Programs                                                 |           | Troubleshoot co<br>Open file locatio<br>Pin to Taskbar<br>Pin to Start Meno<br>Restore previous | mpatibility<br>n<br>y<br>versions               |        |                                             |                                                                                     |
| Internet Explorer (64                                              |           | Send to                                                                                         |                                                 |        |                                             |                                                                                     |
| Windows Fax and So<br>Windows Update                               |           | Cut<br>Copy                                                                                     |                                                 |        |                                             |                                                                                     |
| <ul> <li>XPS Viewer</li> <li>Accessories</li> <li>Games</li> </ul> | ۲         | Delete<br>Rename                                                                                |                                                 | 🛞 User | Account Control                             |                                                                                     |
| GIGA-TMS                                                           | <br>yRegi | Properties                                                                                      | Compute                                         |        | Do you want<br>unknown pul                  | to allow the following program from an<br>olisher to make changes to this computer? |
| Maintenance<br>Startup                                             | yrest     | -                                                                                               | Control F<br>Devices a<br>Default F<br>Help and |        | Program name:<br>Publisher:<br>File origin: | DSP840 Utility.exe<br><b>Unknown</b><br>Hard drive on this computer                 |
| Back  Search programs and                                          | d files   |                                                                                                 | 🕑 Shut                                          | Sł     | now details                                 | Yes No                                                                              |
| <b>E</b> (                                                         |           |                                                                                                 |                                                 |        |                                             | Change when these notifications appear                                              |

Figure 3-1.

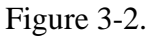

- Execute the DSP840 OPOSLineDisplay software.
  - To Run the DSP840 OPOSLineDisplay in Windows XP.
    - 1. start menu  $\rightarrow$  All Programs  $\rightarrow$  GIGA-TMS $\rightarrow$  OPOSLineDisplay Register or Test.
  - To Run the DSP840 OPOSLineDisplay in Windows 7.
    - Click start menu→All Programs →GIGA-TMS→ OPOSLineDisplay Register or Test, see figure 3-3
    - 2. To run the software in Windows 7 must **run as administrator,** see figure 3-4.
    - 3. The User Account Control Dialog is display, Press **yes** button, see figure 3-5.

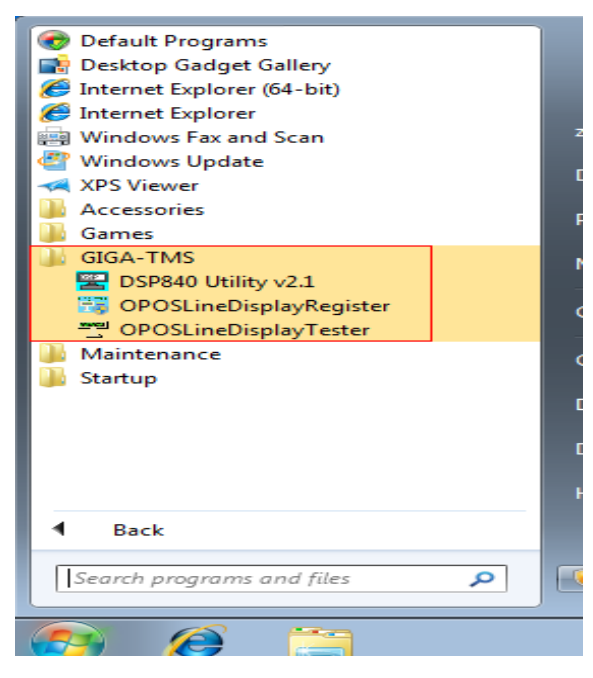

Figure 3-3.start menu  $\rightarrow$  All Programs $\rightarrow$  OPOSLineDisplay Register or Tester.

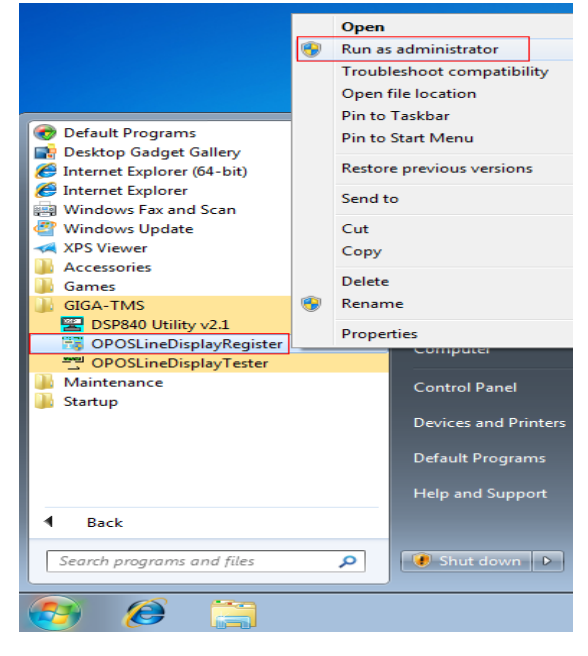

Figure 3-4.run as administrator.

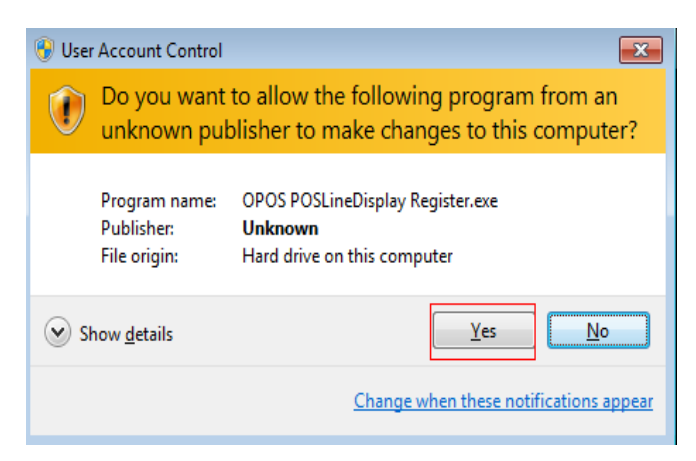

Figure 3-5.the user account control dialog, press yes button.

### **OPOSLineDisplay Register of Demo Software**

- A. Open: Start menu→All programs→ GIGA-TMS→ OPOSLineDisplayRegister and click, see page 7.
- B. The OPOSLineDisplayRegister is a opos register tool.
- C. the "Control Object" must be selected. See figure 4-2.
- D. Select a DSP840 from device mode name list (left list). See figure 4-2.

| 💭 OPOS POSLineDisplay Reg                                                                          | jister | x |
|----------------------------------------------------------------------------------------------------|--------|---|
| Control Object Service Object DSP840 DSP830_MultiNational DSP830_Chinese(2x7) DSP830_Chinese(4x15) | Reg -> |   |
|                                                                                                    | Exit   |   |

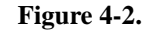

D. Press the "Reg - >" button. See figure 4-2. Show the OPOS Line Display Setting window. See figure 4-3.

|                        | <b>•</b>             |
|------------------------|----------------------|
| Device Name: My_DSP840 | Mode Name:<br>DSP840 |
| Port: COM3 -           | Debug: False         |
| Reset Default          | Check Health         |
| ОК                     | Cancel               |

Figure 4-3.

- E. The device name can modify. See figure 4-3.
- F. Select a comport used to connect the device to the computer. See figure 4-3..
- G. If press the "Reset" button, the device name and port will return to the original storage value. See figure 4-3.
- H. If press the "Default" button, the device name and port will return to default value. See figure 4-3..
- I. Press the "Check Health" button, check the device and computer's connection health status. See figure 4-3..
  - 1. When connection is health the SUCCESS message dialog will be display. See figure 4-4..

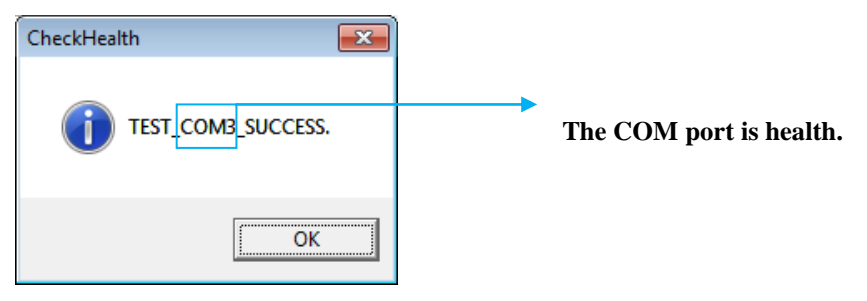

Figure 4-4..

2. When connection is failure the ERR message dialog will be display. See figure 4-5.. Example:

| RegCheckHealth |                        |
|----------------|------------------------|
|                | This is Error message. |
| ОК             |                        |

Figure 4-5.

- J. Press "Cancel" button, cancel the device register. See figure 4-3.
- K. Press "OK" button, the device register is completed. See figure 4-3.
- L. The Debug value is false, unless you have a good reason to change it. See figure 4-3.
- M. When the device already registered completed .You could also double click device name from device name list (right list), then modify device register relatively parameter. See figure 4-6.
- N. Press "Exit" button, close "OPOSLineDisplayRegister". See figure 4-6.

| CPOS POSLineDisplay Register                                                                                | <b>—</b> × |
|----------------------------------------------------------------------------------------------------|------------|
| Control Object Service Object DSP840 DSP830_MultiNational DSP830_Chinese(2x7) DSP830_Chinese(4x15) <- Unreg |            |
| Exit                                                                                                    |            |

Figure 4-6.

### Setting OPOSLineDisplay baudrate.

- The DSP840's Baud Rate should be **19200** and parity, Data bit, Stop bit should be **N**, **8**, **1** If you want to setting **DSP840's** baud rate and parity, data bit, stop bit value, please run **DSP840 Utility**. See figure 5-1.
  - Execute the DSP840 Utility, see page 7.
- If you want to set **DSP840 OPOS driver's** baud rate value (after the success of the OPOSLineDisplayRegister), please follow below.
  - Windows XP
  - 1. Start  $\rightarrow$  Run  $\rightarrow$  Input "regedit", press OK button. See figure 5-2.
  - 2. Select the DSP840's OPOSLineDispley register area, see figure 5-3.
  - 3. Select the baud rate property double click, input value is 19200, press OK button, see figure 5-3.
  - Windows 7
  - Start → all programs → Accessories → Run → Input " regedit", press OK button, See figure 5-4.
  - 2. Select the DSP840 OPOSLineDispley register area, see figure 5-5.
  - 3. Select the baud rate property double click, input value is 19200, press OK button, see figure 5-5.
- The DSP840 device and the DSP840 OPOS driver's baud rate  $\cdot$  parity, Data bit, stop bit should be the same.

| Setting Main(GIGA) Adv.(El                               | SON) Send by ASCII                    |            |
|----------------------------------------------------------|---------------------------------------|------------|
| Firmware Version :                                       |                                       | GetVersion |
| Change the DSP Baud-Rate :<br>Parity Data bit Stop bit : | N,8,1 •                               |            |
| raniy,Daa biqolop bic.                                   | 19200 🔹                               | Set        |
| International Code :                                     | 0- U.S.A 👻                            | Set        |
| Save the Current View Message                            | (Layer): 1                            | Set        |
| Set Cursor Position :                                    | 1                                     | Set        |
| Clear Display Range :                                    | Form 1 To 1                           | Set        |
| Display the Saved Demo<br>Layer :<br>Mode :              | Layer 1<br>Mode 1 (Horizontal Scroll) | Set        |
| Show Saved Message after Rebo                            | ot Mode : Stay 🗸                      | Set        |
| Peripheral Device :                                      | Printer ON -                          | Set        |
| Get/Send Message:                                        |                                       | Get        |
|                                                          |                                       | Send       |
|                                                          |                                       |            |
|                                                          |                                       |            |
|                                                          |                                       |            |

Figure 5-1. DSP840 Utility

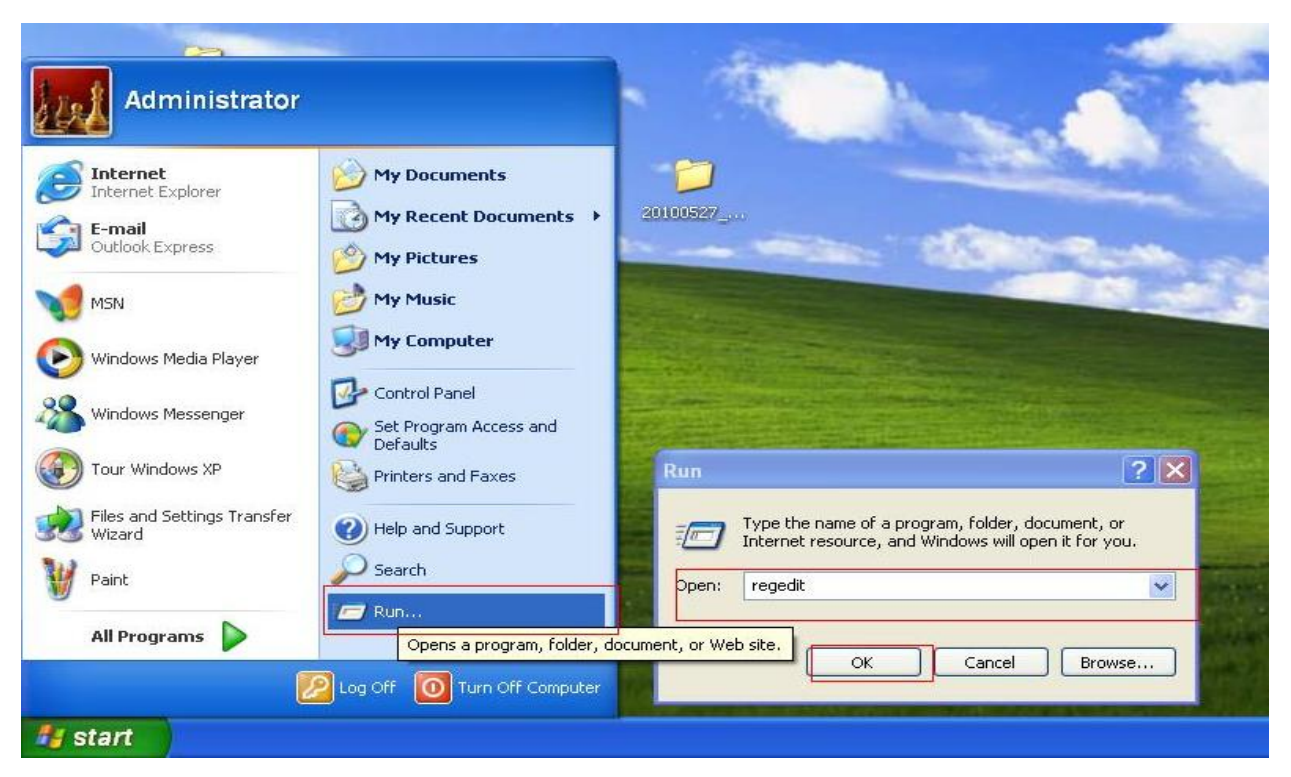

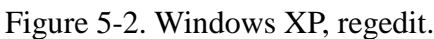

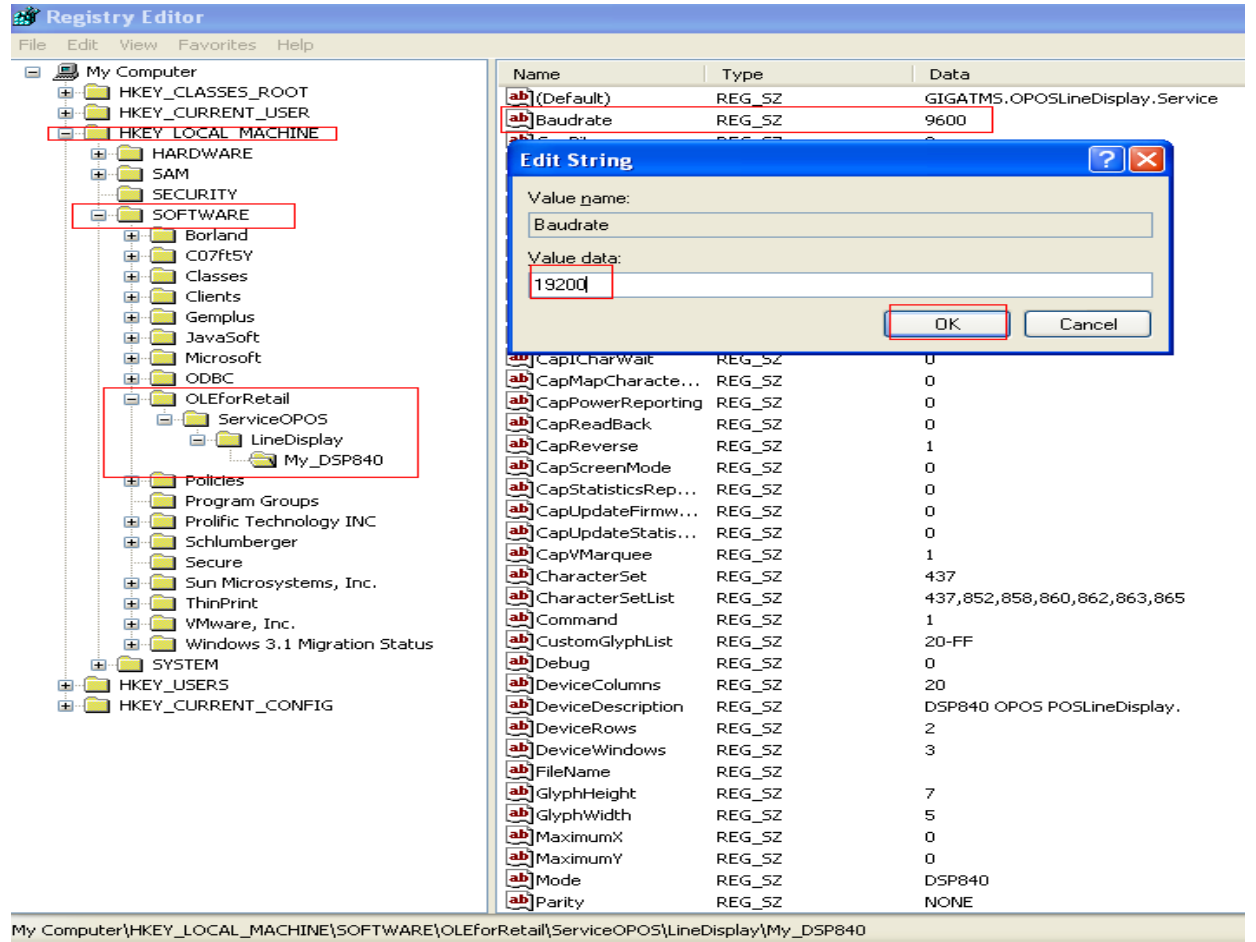

Figure 5-3. Windows XP registry path:

 $\label{eq:hkey_local_machine} Key_local_MACHINE \ SOFTWARE \ OLE for Retail \ ServiceOPOS \ Line Display \ My_DSP \ 840.$ 

| 🛹 XPS Viewer                   | ▲ <u> </u>                            |                                                           |
|--------------------------------|---------------------------------------|-----------------------------------------------------------|
| Accessories                    |                                       |                                                           |
| Calculator                     |                                       | 😯 User Account Control 🛛 🔯                                |
| Command Prompt                 |                                       | Do you want to allow the following program to make        |
| Connect to a Network Projector | zora                                  | changes to this computer?                                 |
| 🖳 Connect to a Projector       |                                       | changes to this computer.                                 |
| 📇 Getting Started              | Documents                             |                                                           |
| 🛃 Math Input Panel             | Dicturer                              | Varified publisher Misraroft Windows                      |
| Notepad                        | Pictures                              | ventied publisher: Microsoft windows                      |
| 🐗 Paint                        | Music                                 |                                                           |
|                                |                                       | Show <u>d</u> etails <u>Y</u> es <u>N</u> o               |
| 🖅 Run                          | Computer                              |                                                           |
| 🐝 Snipping Tool                | · · · · · · · · · · · · · · · · · · · | Change when these notifications appear                    |
| 🐌 Sound Recorder               | Control Panel                         |                                                           |
| 🍖 Sticky Notes                 |                                       |                                                           |
| Sync Center                    | Devices and Printers                  |                                                           |
| 🥽 Windows Explorer             |                                       | Kun 🔀                                                     |
| 🔠 WordPad                      | Default Programs                      |                                                           |
| Ease of Access                 |                                       | Type the name of a program, folder, document, or Internet |
| 퉬 System Tools                 | Help and Support                      | resource, and windows will open it for you.               |
| 🌗 Tablet PC                    |                                       |                                                           |
| Windows PowerShell             | -                                     | open. regeon                                              |
| 4 Back                         |                                       |                                                           |
| 1 DUCK                         |                                       |                                                           |
| Search programs and files      | Shut down                             | OK Cancel <u>B</u> rowse                                  |
| Contemposition and facts       |                                       |                                                           |
|                                |                                       |                                                           |
|                                |                                       |                                                           |

Figure 5-4. Windows 7, regedit.

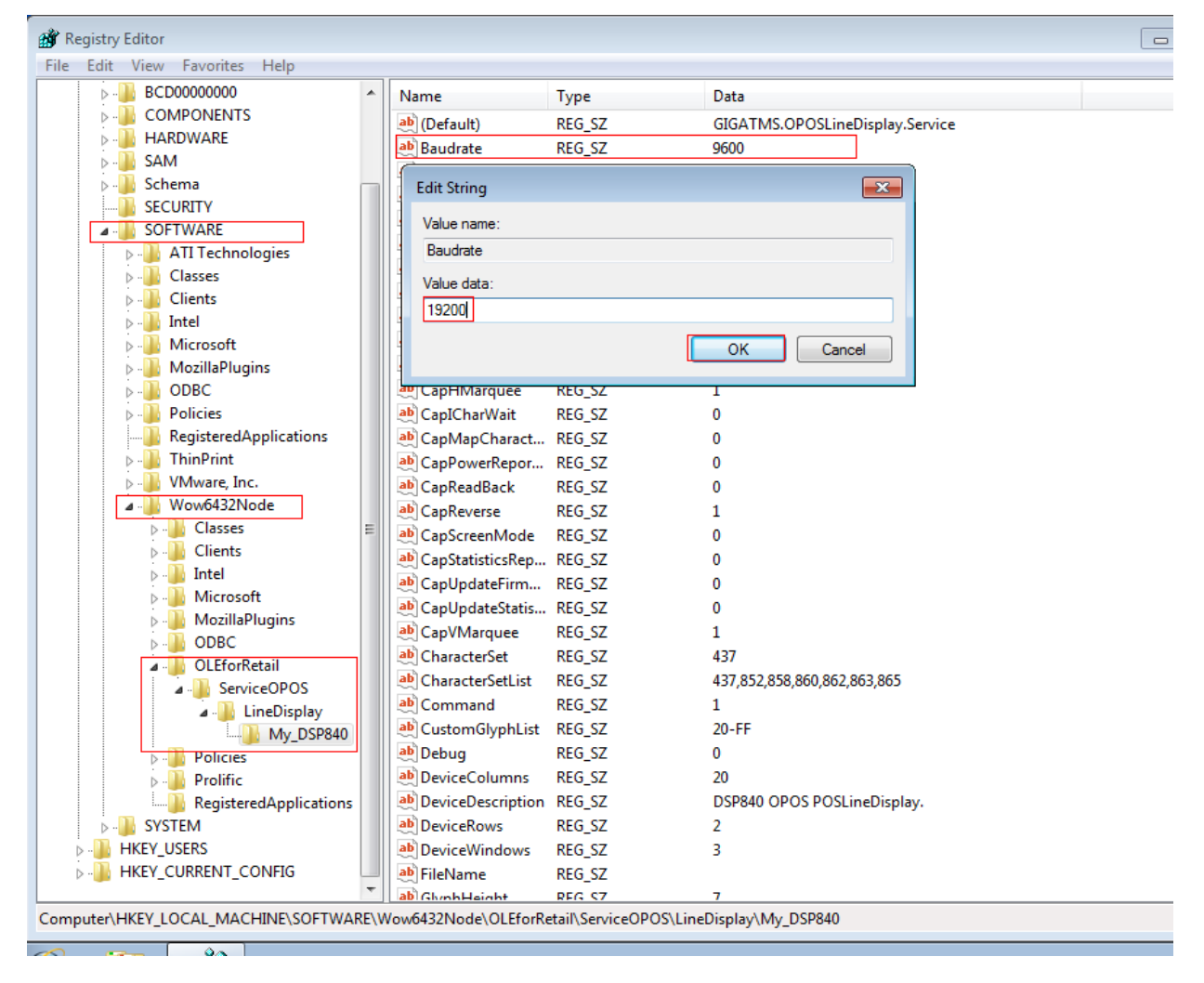

Figure 5-5. Windows 7 registry path:

 $\label{eq:local_Machine} KEY\_LOCAL\_MACHINE\SOFTWARE\Wow6432Node\OLEforRetail\ServiceOPOS\LineDisplay\My\_DSP840.$ 

### **OPOS LindDisplayTester of Demo Software**

- A. Open: Start menu→ All programs→ GIGA-TMS→ OPOSLineDisplayTester.
- B. Select a Device Name, see figure 6-1.

| 🕆 OPOS LineDisplay Test 🛛 🛛 🗙           |
|-----------------------------------------|
| Device Name:                            |
| My_DSP840                               |
| Open                                    |
| Claim                                   |
| DeviceEnabled (True)                    |
| Display Text                            |
| Display Text At                         |
| Attribute : 0.DISP_DT_NORMAL            |
| Row: 1 Col: 5                           |
| Text: Hello OPOS.                       |
| BinaryConverion :<br>0.0POS_BC_NONE G S |
| Blink Rate : 0 G S                      |
| Scroll Text                             |
| Direction : 1-DISP_ST_UP                |
| Units : 0                               |
| Send by ASCII                           |
| Clear Text                              |
|                                         |
| DeviceEnabled (False)                   |
| Release                                 |
| Close                                   |
| Exit                                    |

Figure 6-1.

C. Start Test, see figure 6-1.

- step1. Press "Open" button, Open Control Object.
- step2. Press "Claim" button, Exclusive access to device.
- step3. Press "DeviceEnabled(True)" button, Device will be put into operational state.

2010/Nov./02

|                  | 🛨 OPOS LineDisplay Test 🛛 🛛 🔀       |  |  |  |  |  |  |  |
|------------------|-------------------------------------|--|--|--|--|--|--|--|
|                  | Device Name:                        |  |  |  |  |  |  |  |
|                  | My_DSP840                           |  |  |  |  |  |  |  |
|                  | Open                                |  |  |  |  |  |  |  |
|                  | Claim                               |  |  |  |  |  |  |  |
|                  | DeviceEnabled (True)                |  |  |  |  |  |  |  |
|                  | Display Text                        |  |  |  |  |  |  |  |
|                  | Display Text At                     |  |  |  |  |  |  |  |
|                  | Attribute : 0.DISP_DT_NORMAL        |  |  |  |  |  |  |  |
|                  | Row: 1 Col: 5                       |  |  |  |  |  |  |  |
|                  | Text: Hello OPOS.                   |  |  |  |  |  |  |  |
|                  | BinaryConverion :<br>0.0POS_BC_NONE |  |  |  |  |  |  |  |
|                  | Blink Rate : 1000 G S               |  |  |  |  |  |  |  |
|                  | Scroll Text                         |  |  |  |  |  |  |  |
|                  | Direction : 1-DISP_ST_UP            |  |  |  |  |  |  |  |
|                  | Units : 0                           |  |  |  |  |  |  |  |
|                  | Send by ASCII                       |  |  |  |  |  |  |  |
|                  | Clear Text                          |  |  |  |  |  |  |  |
|                  |                                     |  |  |  |  |  |  |  |
| Result Message 🤸 | DeviceEnabled (False)               |  |  |  |  |  |  |  |
|                  | Release                             |  |  |  |  |  |  |  |
|                  | Close                               |  |  |  |  |  |  |  |
|                  | Exit                                |  |  |  |  |  |  |  |

Figure 6-2.

- D. Operation "OPOSLineDisplayTester", see figure 6-2.
  - Press "Display Text" button, Transmit the current Text message to display.
  - Press "Display Text At" button, Transmit the current Text message to Row and Col position in display.
  - Press "Clear Text" button, Clear specific display area.
- E. DirectIO for Specific Device, seen figure 6-3.

| <b>1</b> 3, S | 🖻 Send by ASCII             |                |      |      |    |                                                                         |    |      |     |      |    |    |    |    |    |    |
|---------------|-----------------------------|----------------|------|------|----|-------------------------------------------------------------------------|----|------|-----|------|----|----|----|----|----|----|
|               | - Direc                     | tl O -<br>Comi | mand |      | 0  | C String attribute : 0.DISP_DT_NORMAL  BinaryConverion : 0.OPOS_BC_NONE |    |      |     |      |    |    | -  | G  | S  |    |
|               | Character View: Hexadecimal |                |      |      |    |                                                                         |    |      |     |      |    |    |    |    |    |    |
| 0             | 10                          |                | 20   | 30   | 40 | 50                                                                      | 60 | 70   | 80  | 90   | AO | BO | CO | DO | EO | F0 |
| 1             | 11                          |                | 21   | 31   | 41 | 51                                                                      | 61 | 71   | 81  | 91   | A1 | B1 | C1 | D1 | E1 | F1 |
| 2             | 12                          | 2              | 22   | 32   | 42 | 52                                                                      | 62 | 72   | 82  | 92   | A2 | B2 | C2 | D2 | E2 | F2 |
| 3             | 13                          | ;              | 23   | - 33 | 43 | 53                                                                      | 63 | 73   | 83  | 93   | A3 | B3 | C3 | D3 | E3 | F3 |
| 4             | - 14                        | +              | 24   | - 34 | 44 | 54                                                                      | 64 | 74   | 84  | 94   | A4 | B4 | C4 | D4 | E4 | F4 |
| 5             | 15                          | ;              | 25   | 35   | 45 | 55                                                                      | 65 | 75   | 85  | 95   | A5 | 85 | C5 | D5 | E5 | F5 |
| 6             | 16                          | ;              | 26   | 36   | 46 | 56                                                                      | 66 | 76   | 86  | 96   | A6 | B6 | C6 | D6 | E6 | F6 |
| - 7           | 17                          | '              | 27   | 37   | 47 | 57                                                                      | 67 | - 77 | 87  | 97   | A7 | 87 | C7 | D7 | E7 | F7 |
| 8             | 18                          | ;              | 28   | - 38 | 48 | 58                                                                      | 68 | 78   | 88  | 98   | A8 | B8 | C8 | D8 | E8 | F8 |
| 9             | 19                          |                | 29   | - 39 | 49 | 59                                                                      | 69 | 79   | 89  | - 99 | A9 | B9 | C9 | D9 | E9 | F9 |
| A             | · 14                        | ۱.             | 2A   | ЗA   | 4A | -5A                                                                     | 6A | -7A  | -8A | - 9A | AA | BA | CA | DA | EA | FA |
| В             | 16                          |                | 2B   | ЗB   | 4B | 5B                                                                      | 6B | 7B   | 8B  | 9B   | AB | BB | CB | DB | EB | FB |
| C             | ) 10                        | 2              | 2C   | 3C   | 4C | - 5C                                                                    | 6C | 70   | 8C  | 90   | AC | BC | CC | DC | EC | FC |
| D             | 10                          |                | 2D   | 3D   | 4D | 5D                                                                      | 6D | 7D   | 8D  | 9D   | AD | BD | CD | DD | ED | FD |
| E             | 16                          |                | 2E   | ЗE   | 4E | 5E                                                                      | 6E | 7E   | 8E  | 9E   | AE | BE | CE | DE | EE | FE |
| F             | 1F                          |                | 2F   | 3F   | 4F | 5F                                                                      | 6F | 7F   | 8F  | 9F   | AF | BF | CF | DF | EF | FF |

Figure 6-3.

- If you choice Command option box, input decimal numbers not be save to current window buffer.
- If you choice String option box, input decimal numbers will be save to current window buffer in cursorRow and cursorColumns position.

F. Close Test, see figure 6-2.

- step1. Press "DeviceDisabled(False)" button, Device will be put into non- operational state.
- step2. Press "Release" button, Release the device to share it with another device control object.
- step3. Press "Close" button, if application finishes using the device, it should call the close.

## Test MSPOS09 and DSP840 OPOS driver.

#### Please first install the dsp840 OPOS driver.

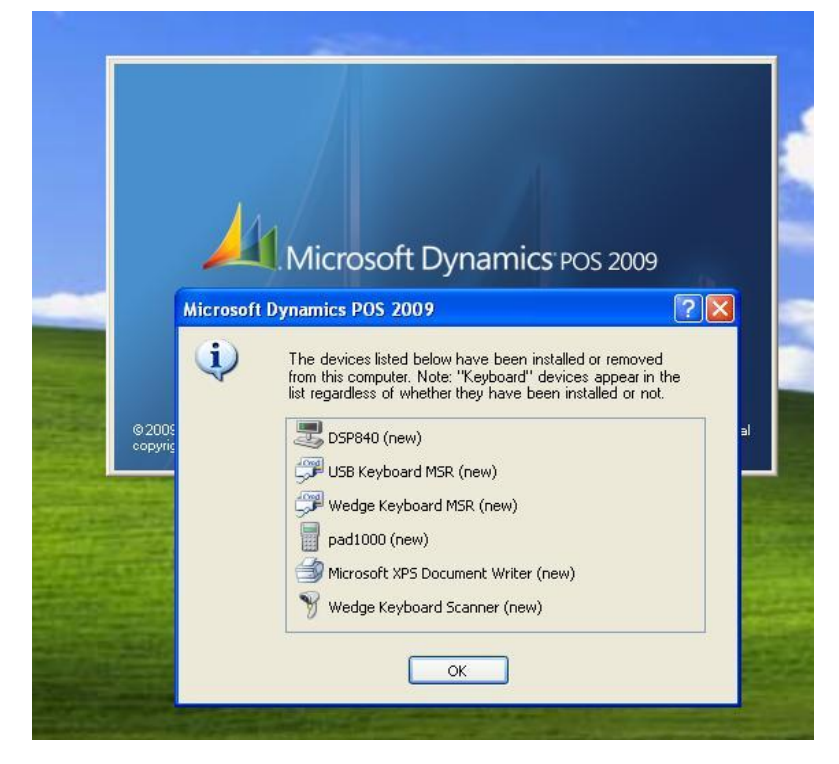

Figure 6-1. run MSPOS09.

| Register number:              |                     |                |                                  |            |
|-------------------------------|---------------------|----------------|----------------------------------|------------|
| register <u>H</u> umber.      |                     |                |                                  | 1          |
| Register <u>d</u> escription: | 1                   |                |                                  |            |
| A <u>u</u> dio settings:      | Full sou            | ınds           |                                  | Y          |
| Devices on this register —    |                     |                |                                  |            |
| The list of selected device   | es shows the devi   | ices currentlu | in use on this register. Use the | PITOM      |
| buttons to move devices f     | rom one list to the | other.         | In use on this register. Use the | dirow<br>1 |
| <u>Available devices:</u>     |                     |                | S <u>e</u> lected devices:       |            |
| USB Keyboard MSB              | (пем)               | 1              | 💻 DSP840 (new)                   |            |
|                               | (11644)             |                |                                  |            |
| Wedge Keyboard M              | 5R (new)            |                |                                  |            |
| pad1000 (new)                 |                     |                |                                  | J.         |
| Microsoft XPS Docur           | nent Writer (new)   |                |                                  |            |
| Wadae Kauboard S              | ·····               |                |                                  |            |
| y wedge keyboard bu           | anner (new)         |                |                                  |            |
|                               |                     |                |                                  |            |
|                               |                     |                |                                  |            |
|                               | >                   |                |                                  |            |
| <                             |                     | 4              | De                               |            |
| K                             |                     |                | L Er                             | opercies   |
| ×                             |                     |                |                                  |            |
| Journal                       |                     |                |                                  |            |
| Journal                       | of receipts         |                |                                  |            |
| Journal                       | of receipts         |                |                                  |            |

Figure 6-2. select DSP840( or your device name)device.

| 🖳 Mic     | rosoft Dynamics POS 2009                             | -                     |             |               |                 |                                             |                     |  |
|-----------|------------------------------------------------------|-----------------------|-------------|---------------|-----------------|---------------------------------------------|---------------------|--|
|           | Enter a number, name or description<br>Manager Tasks | ٩                     |             |               |                 |                                             |                     |  |
|           | 📦 Items by Description                               |                       |             | on Dynamics i | 2003 2009       |                                             |                     |  |
|           | Customers by Name                                    | Tuesday, M            | ay 25, 2010 | n 🔻           |                 |                                             |                     |  |
|           | Discount Item                                        | Ref. No.:             | Description | Comment:      | Price Tay       | able Extended Price                         |                     |  |
|           | Discount Transaction                                 | Ctrl<br>4             | item No.    | Description   | Gaunay          | 1100 100                                    |                     |  |
|           | No Sale                                              | Ctrl<br>5             |             |               |                 |                                             |                     |  |
|           | Senter/Exit Return Mode                              | Ctrl<br>6             |             |               |                 |                                             |                     |  |
|           | Cancel Transaction                                   | Ctrl<br>7             |             |               |                 |                                             |                     |  |
|           | Open/Close                                           | Ctrl<br>8             |             |               |                 |                                             |                     |  |
|           | Drop/Payout                                          | Ctrl<br>9             |             |               |                 |                                             |                     |  |
| 0         |                                                      | Ctrl<br>O             |             |               |                 |                                             |                     |  |
| <u>88</u> |                                                      |                       |             |               |                 |                                             |                     |  |
|           |                                                      |                       | Custom      | er 🔺          | Shipping        | 🔺 Tota                                      | i: 🔺                |  |
|           |                                                      |                       | Select cust | omer          | Select shipping |                                             | \$0.00              |  |
| Fn        | items F2 Customer F3 Tra                             | <b>S</b><br>ansaction | <br>F5 T    | asks F6       | O<br>Tools F7   | tive term term term term term term term ter | Total F12           |  |
|           | Register 1 - zora chen                               |                       | , I         |               | On              | n Hold: 0   Tuesday, Ma                     | ay 25, 2010 2:02 PM |  |

Figure 6-3. MSPOS09 Screen.

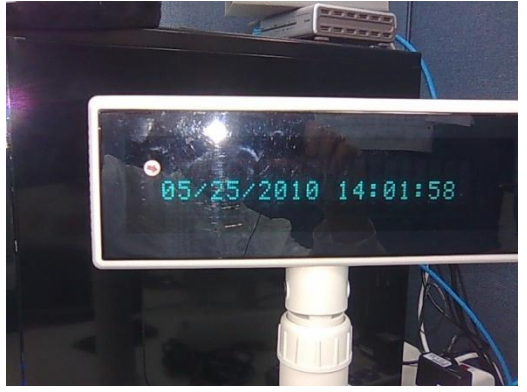

Figure 6-4. Device Screen after run MSPOS09.

| Mic     | rosoft Dynamic   | s POS 2 | 2009     |       | ٩          |        |              |            |     |             |         |              |           |          | _        |          |
|---------|------------------|---------|----------|-------|------------|--------|--------------|------------|-----|-------------|---------|--------------|-----------|----------|----------|----------|
|         | Payment          |         |          |       |            |        |              | Micros     | sof | t<br>Dvna   | mics    | POS 2009     |           |          |          |          |
| (IIIII) | Cash             |         |          |       | 52¢        |        |              |            |     |             |         |              |           |          |          |          |
|         | Check            |         |          |       |            | Tues   | day, May 25  | 2010       |     | Sales Tra   | nsactio | n 🔻          | 7         |          |          |          |
|         | VISA             |         |          |       |            | Ref.   | No.:         |            |     | Comme       | nt:     | . 1          |           |          |          | 1.5.1    |
|         | MasterCard       |         |          |       |            | Item I | NO.          | Jescriptio | n   |             | Quanti  | y .          | Price Ta  | xab_     | Extend   | ed Price |
|         |                  |         |          |       |            |        |              |            |     |             |         |              |           |          |          |          |
|         |                  |         |          |       |            |        |              |            |     |             |         |              |           |          |          |          |
|         |                  |         |          |       |            |        |              |            |     |             |         |              |           |          |          |          |
|         |                  |         |          |       |            |        |              |            |     |             |         |              |           |          |          |          |
|         |                  |         |          |       |            |        |              |            |     |             |         |              |           |          |          |          |
|         | _                |         |          |       |            |        |              |            |     |             |         |              |           |          |          |          |
| 0       | Total due:       |         |          |       | \$0.00     |        |              |            |     |             |         |              |           |          |          |          |
| 02      | Total paid:      |         |          |       | \$520.00   |        |              |            |     |             |         |              |           |          |          |          |
| -002    | Balance:         |         |          | \$    | 520.00     |        |              |            |     |             |         |              |           |          |          |          |
|         | -                | 6       |          |       |            | Cus    | stomer       |            | •   | Shippii     | ng      | <b></b>      | Total     |          |          | <b>A</b> |
|         |                  | 0       | K Cance  | el    |            | Sele   | ct customer. |            |     | Select sh   | ipping  |              |           |          | \$0.     | 00       |
| Fn      | ()<br>Hama       | ±       | 33       | ÷     |            | ±      |              | ÷<br>EE    |     | ()<br>Taala | ±       | Patura       | ±         |          |          | E1.2     |
|         | Register 1 - zor | a chen  | Gustomer | ra [1 | ransaction | 13     | Tasks        | 1.0        |     | 10015       | 0       | n Hold: 0 Tu | esday, Ma | ny 25, 3 | 2010 2:0 | 4 PM .:  |

Figure 6-5.Input cash value.

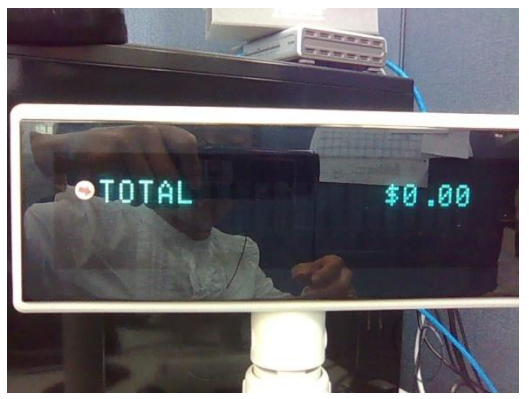

Figure 6-6. Device screen after press "Total F12 " button.

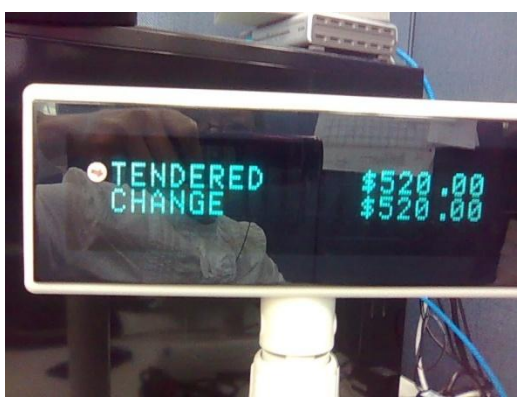

Figure 6-7. Device screen after press OK button.

| Post Transaction |              | ? 🛛 |
|------------------|--------------|-----|
| Status:          |              |     |
| Transaction      | ı completed. |     |
| Change:          |              |     |
| Cash             | \$520.0      | 00  |
|                  |              |     |
|                  | Close        |     |
|                  |              |     |

Figure 6-8. MSPOS09 show dialog after press OK button.

The Device screen is the same figure 20.

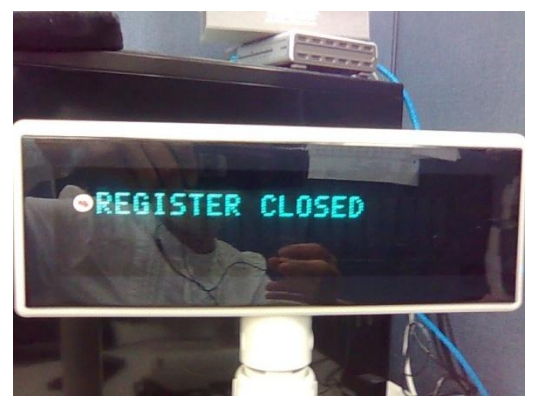

Figure 6-9. Device screen after close MSPOS09.